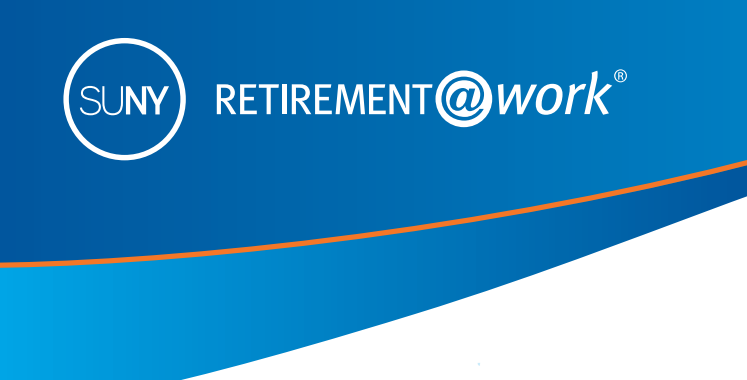

# Enrollment Guide for ERS/TRS AND PFRS Retirement Plan

This guide has been designed to assist new employees with enrolling in ERS/TRS and PFRS. If you have not made a final decision on the retirement system and if you are eligible to enroll in the Optional Retirement Program, there are resources to help you along the way:

- Visit the SUNY website at www.suny.edu/retirement/
- Listen to a comparative video comparing the ORP and the defined benefit plan at https://youtu.be/YdCLWb2T2VQ
- Call Customer Service at 866-271-0960 if you need help enrolling.

As a new employee of the State University of New York (SUNY), you can enroll in a retirement system, however, your job classification will determine which of these systems you are eligible to participate. For more information about your eligibility please check with your benefits officer.

#### • NYS Employees' Retirement System (ERS) or NYS Teachers' Retirement System (TRS)

- New York State Police and Fire Retirement System (PFRS)
- SUNY Optional Retirement Program (ORP)

Your benefits office can provide you with details about each system, and verify which of these systems you are eligible for, as well as whether enrollment is mandatory or optional. The instructions in this guide will take you through the process of enrolling in either ETS/TRS or PFRS, which are defined benefit plans.

# You have the opportunity to save even more with the SUNY 403(b) Voluntary Savings Plan

Once you enroll in a retirement plan, you may also enroll in the SUNY 403(b) Voluntary Savings Plan (formerly referred to as the Tax Deferred Annuity [TDA] Plan). Participating in the 403(b) Voluntary Savings Plan provides you with an additional opportunity to save for retirement on a pretax (Traditional) and after-tax (Roth) basis. With the Traditional (pretax) option, all contributions plus any earnings accumulated are tax deferred and you do not pay taxes until you received your accumulations in retirement. Money invested in the Roth option is taxed when it is deducted from your paycheck and it provides the potential to withdraw earnings on a tax-free basis in retirement with a qualifying distribution. You are allowed to split your 403(b) contributions between Tradition and Roth options, although the combination of any such contributions cannot exceed the maximum allowed by the IRS<sup>1</sup>. To learn more about the 403(b), visit **www.suny.edu/benefits/vsp/**.

# Take steps now to enroll!

Retirement@Work is the entry point to designate your retirement program election.<sup>2</sup> Once you have selected your retirement plan, you will be required to download and complete an enrollment application and submit it to your benefits office. Should you choose to enroll in the 403(b) Voluntary Savings Plan you will enroll and manage your account through Retirement@Work.

<sup>2</sup> Retirement@Work is being provided to manage the SUNY ORP and Voluntary Savings Plan only. Employees may only view and manage their ORP and 403(b) accounts with Retirement@work. The Defined Benefit Plans – NYS Retirement Plans (ERS/TRS or PFRS) as well as the NYS Deferred Compensation Plan – are not administered by Retirement@Work. For additional information on these benefit programs, please refer to www.suny.edu/retirement.

<sup>&</sup>lt;sup>1</sup> The State University of New York does not give tax or legal advice. See your tax advisor regarding your particular situation.

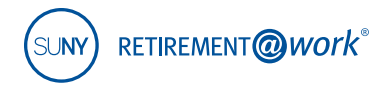

You will need the following information to enroll:

- Social Security Number
- Date of Birth
- Membership number if you are presently a member of the New York State Employees' Retirement System (ERS), the New York State Teachers' Retirement System (TRS) or New York Police Fire Retirement System (PFRS)
- Date of retirement if you are presently receiving a retirement benefit from any Retirement System of New York State
- You may also want to research investment providers and determine how you wish to invest your retirement assets before starting the enrollment process.

#### 1. Go to Retirement@Work

#### www.retirementatwork.org/suny

Be sure to bookmark this URL for all of your account management needs.

2. Welcome: Click Register under "First Time Here?"

| /elcome                       |                                      |
|-------------------------------|--------------------------------------|
| Already Signed Up?            | First Time Here?                     |
| Enter your user ID to log in. | Register now to access your account. |
| User ID Log In                | Register                             |
| Forgot user ID?               |                                      |

**3. Register for Online Access:** Enter your Social Security Number and Date of Birth to create your login. Click *Continue*.

| All fields marked with an " are required. |
|-------------------------------------------|
|                                           |
|                                           |
| Cancel Continue                           |
|                                           |

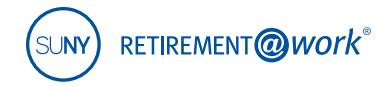

4. Register for Online Access (continued)

#### Provide contact information.

| Register for Online Acce    | ess                 |                                           |
|-----------------------------|---------------------|-------------------------------------------|
| Please provide the followir | ng information.     | All fields marked with an * are required. |
| Prefix                      | - Select Prefix - V |                                           |
| * First Name                |                     |                                           |
| Middle Initial              |                     |                                           |
| * Last Name                 |                     |                                           |
| Suffix                      | - Select Suffix -   |                                           |
| * Gender                    | - Select Gender - V |                                           |

Create sign-on credentials including user ID, password and security questions.

|                                                                                                    | Must begin with a letter and include 6 to 20 letters and numbers without spaces.                                                                                               |
|----------------------------------------------------------------------------------------------------|----------------------------------------------------------------------------------------------------|
| * Password                                                                                                |                                                                                                    |
|                                                                                                    | Must contain at least one unpercase letter, one lowercase letter and one number; must be 8 to 20 letters or numbers without spaces;                                            |
|                                                                                                    | passwords are case sensitive                                                                                                    |
|                                                                                                    | How to create a secure password 🥝                                                                                                    |
| * Confirm Password                                                                                        |                                                                                                    |
|                                                                                                    |                                                                                                    |
| * Email Address                                                                                           |                                                                                                    |
|                                                                                                    | We'll use this email address in the event you forget your user ID. It can be the same or different from the email address you use to                                           |
|                                                                                                    | receive other communications.                                                                                                    |
|                                                                                                    |                                                                                                    |
| * Confirm Email Address                                                                                   |                                                                                                    |
| * Confirm Email Address                                                                                   |                                                                                                    |
| * Confirm Email Address                                                                                   | estion. This security question will be used to validate your information when you log in to                                                                                    |
| * Confirm Email Address<br>Please select a security que<br>your account.                                  | estion. This security question will be used to validate your information when you log in to                                                                                    |
| * Confirm Email Address<br>Please select a security que<br>your account.                                  | estion. This security question will be used to validate your information when you log in to                                                                                    |
| * Confirm Email Address Please select a security que your account. * Security Question                    | estion. This security question will be used to validate your information when you log in to - Select Security Question -                                                       |
| * Confirm Email Address Please select a security que your account.  * Security Question * Security Answer | estion. This security question will be used to validate your information when you log in to - Select Security Question -                                                       |
| * Confirm Email Address Please select a security que your account.  * Security Question * Security Answer | estion. This security question will be used to validate your information when you log in to - Select Security Question -                                                       |
| * Confirm Email Address Please select a security que your account.  * Security Question * Security Answer | estion. This security question will be used to validate your information when you log in to          • Select Security Question -                                              |
| * Confirm Email Address Please select a security que your account.  * Security Question * Security Answer | estion. This security question will be used to validate your information when you log in to          - Select Security Question - <ul> <li>Cancel</li> <li>Continue</li> </ul> |

*Note: Please remember your user ID and password to manage your SUNY Retirement account in the future.* 

Click Continue.

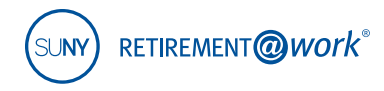

#### 5. Set Up Your Profile

Consider signing up for e-delivery. With eDelivery you get secure access, faster delivery of statements other documents and reduced paper clutter.

| Please provide your contact ir | formation. All fields marked with an * are required.                                            |
|--------------------------------|-------------------------------------------------------------------------------------------------|
| * Country                      | UNITED STATES                                                                                   |
| * Street Address               |                                                                                                 |
|                                |                                                                                                 |
| * City                         |                                                                                                 |
| * State                        | - Select State -                                                                                |
| * ZIP Code                     |                                                                                                 |
| Daytime Phone                  | Ext.                                                                                            |
| Evening Phone                  |                                                                                                 |
| * Email Address                | You will receive communications related to your employer's retirement plans at this address. It |
|                                | can be the same or different from the email address in your security preferences.               |
|                                | Sign me up for eDelivery of all documents. 🕜                                                    |
|                                | Continue                                                                                        |
|                                |                                                                                                 |

Click Continue.

#### 6. How can we help you?

Select "I'd like to enroll in a Retirement Program" to make your selection. Select this if you are starting new to SUNY, eligible to elect a new pension due to job classification change or if you have changed campus locations.

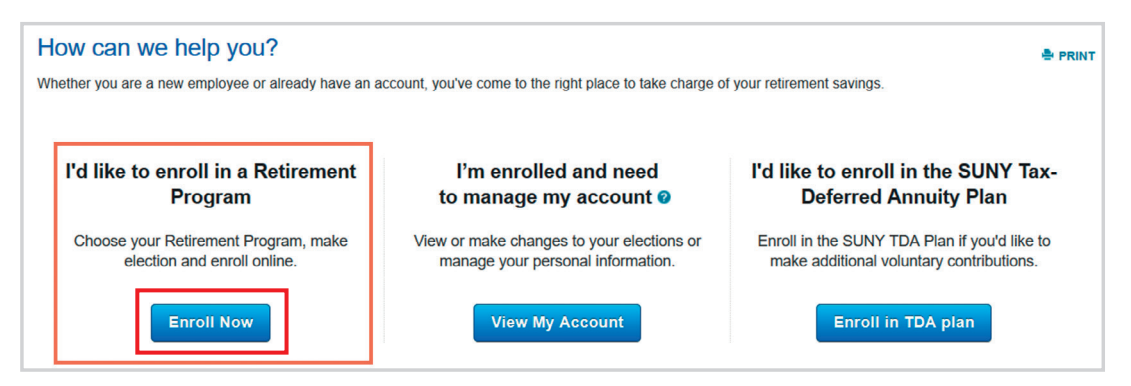

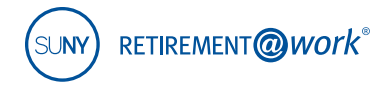

7. Welcome. Select your campus location from the drop-down menu.

IMPORTANT: Selection of the correct campus location is critical to ensuring correct record keeping. Employees must not guess. Continue to scroll down until you locate your correct campus name.

| Frepare for your in    |                                                                                                    |
|------------------------|----------------------------------------------------------------------------------------------------|
| Where do you work?     | var's name as it was provided by your benefits representative. Selecting an incorrect employer name will delete your enrollment |
| condication            | yers name as it was provided by your benefits representative. Selecting an inconect employer name will delete your employer     |
| application            |                                                                                                    |
| application.           |                                                                                                    |
| Choose your employer f | om the list.                                                                                                    |
| Choose your employer f | om the list.                                                                                                    |

#### 8. Complete the Retirement Program Election step.

a. Choose the retirement program you wish to enroll in.

| tirement Program El                                                                                     | ection                                         | 유명 문                                                                                   |
|----------------------------------------------------------------------------------------------------|------------------------------------------------|----------------------------------------------------------------------------------------|
|                                                                                                    |                                                |                                                                                        |
| Please provide your phor                                                                                | ne number and title.                           | All fields marked with an * are required.                                              |
| * Phone Number                                                                                          | * Title                                        |                                                                                        |
| XXX - XXX -                                                                                             | Title                                          |                                                                                        |
| Please provide your retire<br>* Having satisfied myself as to th<br>New York, I hereby elect to partici | ement program elections.                       | or pursuant to law in connection with my employment at the State University of<br>low. |
| SUNY Optional Retirement                                                                                | Program                                        |                                                                                        |
| New York State Teachers' F                                                                              | Retirement System                              |                                                                                        |
| New York State Employees                                                                                | ' Retirement System                            |                                                                                        |
| New York State Police and                                                                               | Fire Retirement System                         |                                                                                        |
| ○ I have been advised of my                                                                             | eligibility and elect to decline membership in | n a retirement system at this time                                                     |
|                                                                                                    |                                                |                                                                                        |

b. Please answer yes or no to these questions.

| * 1 Have you ever been a member of the SLINY Optional Retirement Program?                                                                                              |                                           |                        |   | Ves | 0    | No |
|----------------------------------------------------------------------------------------------------|-------------------------------------------|------------------------|---|-----|------|----|
| * 2. Do you currently own a vected, employer-sponsored retirement contract with                                                                                        |                                           | Vova Einancial?        | 0 | Vac | 0    | No |
| 2. Do you currently own a vested, employer-sponsored retirement contract with                                                                                          | IT TIAA, VALIC, FIDEIILY DI               | voya Financial?        | 0 | Tes | 0    | NU |
| <sup>5</sup> 3. Are you presently a member of the New York State Employees' Retirement Setterment System (TRS) or the New York State Police and Fire Retirement System | System (ERS) or the Nev<br>tem (NYSPFRS)? | v York State Teachers' | 0 | Yes | 0    | No |
| * 4. Are you presently receiving a retirement benefit from any public Retirement :                                                                                     | System of New York Stat                   | e?                     | 0 | Yes | 0    | No |
|                                                                                                    |                                           |                        |   |     |      |    |
|                                                                                                    | Cancel                                    | Save & Return Later    |   | Cor | itin | ue |

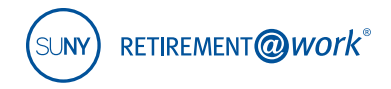

c. If you have enrolled in the ORP with any SUNY institution, you cannot change your retirement plan unless you are newly eligible for another plan.

| * 1. Have you ever been a | member of the SUNY Optional Re | tirement Program? |            |            | ● Yes ○ No                    |
|---------------------------|--------------------------------|-------------------|------------|------------|-------------------------------|
| CAMPUS                    | TITLE                          | FULL OR PART-TIME | START DATE | END DATE   | CONTRACT NUMBER<br>(IF KNOWN) |
|                           |                                | ⊖ Full ⊖ PT       | MM/DD/YYYY | MM/DD/YYYY |                               |
|                           |                                | O Full O PT       | MM/DD/YYYY | MM/DD/YYYY |                               |

d. Answer yes or no. If you answer yes, please select the provider(s) from the drop-down and provide your contract number and employer.

| o you currently own a vested, employer-s  | porisored rearement contract with r | Inc., VALIC, FIGEIRY OF VOYA FINANCIAL? | Tes U |
|-------------------------------------------|-------------------------------------|-----------------------------------------|-------|
| AUTHORIZED INVESTMENT PROVIDER            | CONTRACT NUMBER                     | CONTRIBUTING EMPLOYER                   |       |
| - Select Authorized Investment Provider - | T                                   |                                         |       |
| - Select Authorized Investment Provider - |                                     |                                         |       |
| TIAA                                      |                                     |                                         |       |
| VALIC                                     |                                     |                                         |       |
| Fidelity                                  |                                     |                                         |       |
| Vova Einancial                            |                                     |                                         |       |

e. If you have enrolled in the ERS/TRS or PFRS with any SUNY institution, you cannot change your retirement plan unless newly eligible for another plan.

| <ol><li>Are you presently a member of the New York State Emplo<br/>etirement System (TRS) or the New York State Police and Fire</li></ol> | yees' Retirement System (ERS) or the New York Stat<br>e Retirement System (NYSPFRS)? | te Teachers' <ul> <li>Yes</li> <li>No</li> </ul> |
|----------------------------------------------------------------------------------------------------|--------------------------------------------------------------------------------------|--------------------------------------------------|
| RETIREMENT SYSTEM                                                                                                    | MEMBERSHIP NUMBER                                                                    | MEMBER SHIP DATE                                 |
| - Select Retirement System -                                                                                                    |                                                                                      | MM/DD/YYYY                                       |
| New York State Employees' Retirement System<br>New York State Teacher's Retirement System                                                 |                                                                                      | MM/DD/YYYY                                       |

f. If you are receiving a NYS retirement benefit, you cannot enroll in a retirement plan.

| Are you presently receiving a retirement benefit from any public Retirement System of New York State? | Yes                |
|----------------------------------------------------------------------------------------------------|--------------------|
| RETIREMENT SYSTEM                                                                                     | DATE OF RETIREMENT |
|                                                                                                    | MM/DD/YYYY         |

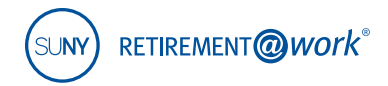

g. If you need enrollment assistance, you can call Customer Service at 866-271-0960.

| Submit Your Elections                                                                                                    |
|----------------------------------------------------------------------------------------------------|
| IMPORTANT: Please ensure that the information you provide is complete and accurate. Prior service with any<br>public agency and/or retirement plan within NYS should be disclosed before continuing.                                                                                                    |
| Your retirement plan choice is an <b>irrevocable</b> election and the information you provide in the Retirement<br>History section will be used to determine your eligibility & participation in the SUNY ORP, PFRS, NYSTRS or<br>NYSERS. If you fail to disclose prior plan participation or prior service in a NYS retirement plan, any approved<br>change will be made on a prospective basis. Your retirement benefits may be adversely affected if you do not<br>disclose all information at the time of election. |
| Once submitted, your employer will determine your eligibility using the information you provided on the preceding page; during the review period the status of your election is pending.                                                                                                    |
| If you have any questions, please contact your Human Resources/Benefits Office.                                                                                                    |
| Cancel                                                                                                    |

Click Continue.

### 9. Terms and Conditions

| Terms and Conditions                                                                                                    |
|----------------------------------------------------------------------------------------------------|
| By signing this agreement, I authorize my retirement program selections indicated on this form.                                                                                                    |
| Because your user ID and password are unique to you, you can use them to sign your retirement program<br>selection electronically. An electronic signature is just as binding legally as a conventional handwritten<br>signature. When you click the 'Accept & Submit' button below, you're transmitting to us your consent to use<br>our log-in data as your electronic signature for this transaction. We'll record it along with other data specific to<br>the transaction and preserve it in our system. |
| If I click 'Cancel', I will not be making any request electronically and the information I entered will not be saved.                                                                                                    |
| Under penalties of perjury, I certify that the social security number entered as part of my registration is my<br>correct social security number and I am not to subject to back up withholding due to failure to report interest<br>and dividend income, and I am a U.S. person.                                                                                                    |
| The Internal Revenue Service does not require your consent to any provision of this document other than the<br>certifications required to avoid backup withholding.                                                                                                    |
| ✓ I have read and I accept these terms and conditions.                                                                                                    |
| Accept & Submit Cancel                                                                                                    |

Click Accept & Submit to continue.

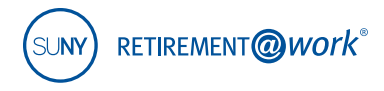

 Retirement Program Election. If you chose ERS/TRS or PFRS, you must download and complete an additional <u>required</u> form. Your enrollment is not approved or finalized until you submit this form to your benefits office.

Next, you can either continue to enroll in the 403(b) or you can log out. If you wish to continue to enroll in the 403(b), click **Enroll in SUNY Tax Deferred Annuity Plan** and you will taken to Step 11. To learn more about the SUNY 403(b) Voluntary Savings Plan visit **www.suny.edu/retirement/vsp/** 

If you do not wish to enroll in the 403(b), just log out of the system.

| etirement Program Election                                                                                                    | 🖶 PRI |
|----------------------------------------------------------------------------------------------------|-------|
| Thank you for submitting your retirement plan elections                                                                                                    |       |
| You elected to enroll in the following retirement plan:                                                                                                    |       |
| New York State Employees' Retirement System                                                                                                    |       |
| Next steps:                                                                                                    |       |
| 1. Submit your New York State Employees' Retirement System application (PDF) to your benefits office. Your benefits office will determine your eligibility. |       |
| 2. You can also set up voluntary contributions into the SUNY Tax Deferred Annuity Plan contributions online.                                                |       |
| Enroll in SUNY Tax Deferred Annuity Plan                                                                                                    |       |
|                                                                                                    |       |
|                                                                                                    |       |

- 11. Choose Your Contribution Amount. Input your desired contribution amount for the 403(b) Voluntary Savings Plan and establish the effective date using the calendar. To learn more about the 403(b) Plan, please visit www.suny.edu/benefits/vsp. Follow these steps to input your 403(b) contribution.
  - A. Input contribution dollar/percentage amount. Enter full amount/percentage first.
  - B. Click the + to split the amount between the Pre-Tax and Roth Election

| order to ensure that your tota<br>mber of pay checks remainin | al annual deduction does not exceed the limits allowed by the IRS you should consider the<br>ng in the year before completing your salary deferral agreement. If you do not know how many | See maximum for 2018 2019     |
|---------------------------------------------------------------|----------------------------------------------------------------------------------------------------|-------------------------------|
| checks remain in the year,                                    | please contact your Human Resources office.                                                                                                    | See maximum for 2018 2019     |
|                                                               |                                                                                                    | for 2018                      |
|                                                               |                                                                                                    | \$18,500.00                   |
| I want to contribute                                          |                                                                                                    | How this is estimated         |
| Dollar Amount                                                 | B + Split this amount between<br>Pre-Tax and Roth                                                                                                    | How to contribute this amount |
| Effective date @                                              | First Available Paycheck                                                                                                    |                               |
|                                                               | Future Date     MM/DD/YYYY                                                                                                    |                               |
| Back                                                          | Continue                                                                                                    |                               |

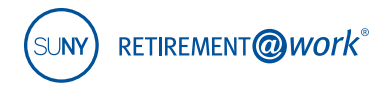

- C. Designate the contribution dollar/percentage amount for pre-tax and Roth each.
- D. Establish the (future) effective date by selecting either radio button. If you select Future Date, you must elect a specific date from the calendar drop-down menu.
- E. Click the Learn more about Roth contributions link.

| Choose Your Cont                                                  | ribution Amount                                                                                                    | NEED HELP? SPRIN                                                      |
|-------------------------------------------------------------------|----------------------------------------------------------------------------------------------------|-----------------------------------------------------------------------|
| number of pay checks remainin<br>pay checks remain in the year, j | i annual declaratori occisi not excess i not annual annual annual consistent i no you anotat consistent ine<br>gin the year before completing your salary deferral agreement. If you do not know how many<br>please contact your Human Resources office.                      | See maximum for 2018 2019<br>Your Maximum Contribution @<br>for 2018  |
| I want to contribute<br>Dollar Amount                             | \$ 100.00       per pay period         - Split this amount between Pre-Tax and Roth         Apply my contributions as follows:         Pre-Tax \$ 50.00         C       Roth \$ 50.00         Learn more about Roth contributions         E         Total must equal \$100.00 | \$18,500.00<br>How this is estimated<br>How to contribute this amount |
| Effective date @                                                  |                                                                                                    |                                                                       |
| Back                                                              | Continue                                                                                                    |                                                                       |

F. Roth Contributions pop-up displays details between Pre-Tax and Roth contributions. Click Close Window.

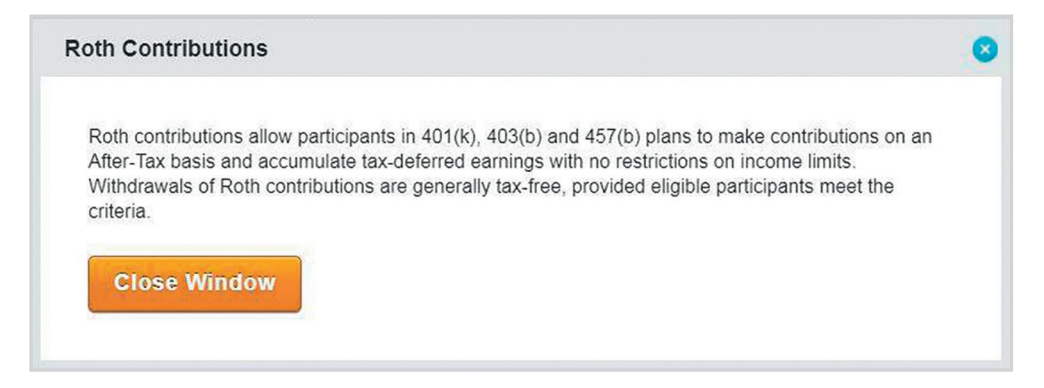

Click **Continue** button.

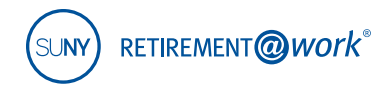

**12. Choose Your Investment Providers.** Now you will decide on your investment providers. Enter the percentage of your pretax and after-tax contribution for each investment provider, by contribution type.

| noose rour inves                                             | siment Providers                                           |                                  |                            | NEED HELP? · PRI                                                       |
|--------------------------------------------------------------|------------------------------------------------------------|----------------------------------|----------------------------|------------------------------------------------------------------------|
| viders.                                                      | you would like your contributions direc                    | ted to. You can choose one or r  | nore investment            | Which provider fits you                                                |
| u will need to open an accou<br>included once your elections | nt with the providers you select on each<br>are confirmed. | provider's website. A link to ea | ch provider's website will | Research these investment<br>providers before making your<br>decision. |
| Direct all contribut                                         | tion types to the same investm                             | nent providers?                  | YES NO                     |                                                                        |
| (Contribution types may                                      | vary by plan and can include various e                     | mployee and employer contribu    | tions.)                    |                                                                        |
| Choosing No allows you                                       | to direct each contribution type separa                    | tely.                            |                            |                                                                        |
| How do you want                                              | to direct your contributions?                              |                                  | C Reset                    |                                                                        |
| Enter the percentage yo                                      |                                                            | anent provider you select.       |                            |                                                                        |
| TIAA                                                         |                                                            |                                  | %                          |                                                                        |
| Fidelity                                                     |                                                            |                                  | %                          |                                                                        |
| Voya Financia                                                | d.                                                         |                                  | %                          |                                                                        |
|                                                              |                                                            | Total (must equal 100%)          | %                          |                                                                        |
|                                                              |                                                            |                                  |                            |                                                                        |
|                                                              |                                                            |                                  |                            |                                                                        |

Click Continue.

13. Review Your Elections. Review the Contribution Summary and click Confirm Elections.

| Summary                   |                   |                       | 🖉 Ec                    |  |
|---------------------------|-------------------|-----------------------|-------------------------|--|
| Your Contributions        | ns \$100.00 pe    |                       | \$100.00 per pay period |  |
| SUNY - TAX-DEFERRED       | ANNUITY (TDA) PRO | OGRAM                 |                         |  |
|                           | YOUR              |                       | PROVIDER CHOICES        |  |
| Employee Pre-tax          | \$50.00           | ТИ                    | AA 50%                  |  |
| Roth                      | \$50.00           | Fic                   | felity 50%              |  |
| Effective date 🧿 First Av | allable Paycheck  |                       |                         |  |
| Back                      | Cancel            | Save and Return Later | Confirm Election        |  |

14. Terms & Conditions: Agreement Terms & Conditions. Click / Agree.

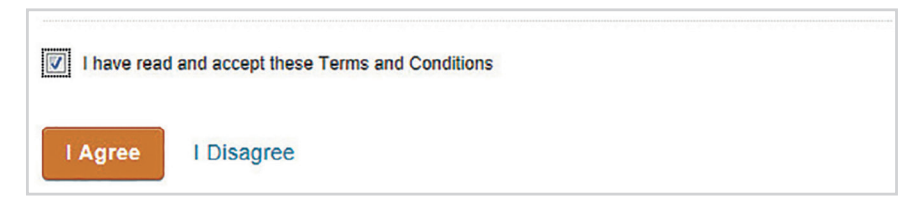

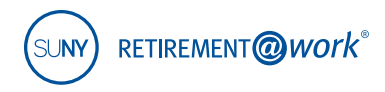

**15. Review your Enrollment Confirmation:** An investment account needs to be opened with each provider selected. This step requires you to exit Retirement@Work and visit each provider's enrollment website.

| Mext Step. Open rou                                           | Investment Account                                                                           |                                                                              |                   |
|---------------------------------------------------------------|----------------------------------------------------------------------------------------------|------------------------------------------------------------------------------|-------------------|
| ATTENTION: If you have not y<br>the links provided below. Con | yet established a contract with the Investme<br>tributions received without a provider contr | ent Provider(s) elected, continue to p<br>act may be returned to your employ | proceed to<br>er. |
| TIAA Fidelity                                                 |                                                                                              |                                                                              |                   |
| Once you have completed you<br>confirmation from your provide | r enrollment with each of your selected inve<br>r.                                           | estment providers, you will receive e                                        | enrollment        |
| Summary                                                       |                                                                                              |                                                                              |                   |
| Your Contributions                                            |                                                                                              | \$100.00                                                                     | per pay perio     |
| SUNY - TAX-DEFERRED                                           | ANNUITY (TDA) PROGRAM                                                                        |                                                                              |                   |
|                                                               | YOUR<br>CONTRIBUTIONS                                                                        | PROVID                                                                       | ER CHOICES        |
| Employee Pre-tax                                              | \$50.00                                                                                      | TIAA                                                                         | 50%               |
|                                                               |                                                                                              | Eldelik -                                                                    | 50%               |

# 16. Open an account with each investment provider.

Links to investment provider websites are available on the Retirement@Work system.

You must now continue to enroll with each investment provider selected by visiting each provider's website separately.

If you have questions about enrolling with your investment provider, please contact them at the phone number provide to the right.

Action Required: By selecting ERS/TRS/PFRS, you must take your completed application to your Human Resources office for processing. Enrollment is not complete until your application is processed. 

 TIAA: tiaa.org/suny
 866-662-7945

 VALIC: valic.com/suny
 800-448-2542

 Fidelity: netbenefits.com/suny
 844-367-7869

 Voya: suny.beready2retire.com
 800-584-6001

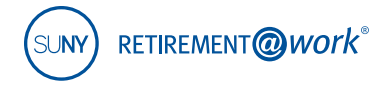

Managing your Retirement beyond enrollment. Visit Retirement@Work at **www.retirementatwork.org/suny** ERS- Website **866-805-0990** TRS- Website **800-348-7298** 

The R@W system is administered by TIAA.

# Need help?

If you need assistance with the Retirement@Work system, **call 866-271-0960**. You will be connected with one of our experienced Retirement@Work consultants.

Monday to Friday, 8 a.m. to 10 p.m. Saturday, 9 a.m. to 6 p.m. (ET)

If you have questions regarding SUNY retirement benefits, please contact your campus benefits administrator.

TIAA-CREF Individual & Institutional Services, LLC, Teachers Personal Investors Services, Inc., and Nuveen Securities, LLC, Members FINRA and SIPC, distribute securities products. Annuity contracts and certificates are issued by Teachers Insurance and Annuity Association of America (TIAA) and College Retirement Equities Fund (CREF), New York, NY. Each is solely responsible for its own financial condition and contractual obligations.

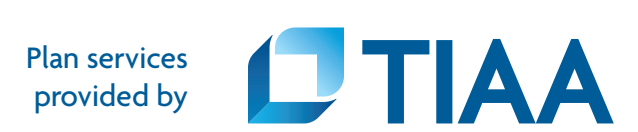

Annuity account options are available through contracts issued by TIAA or CREF. These contracts are designed for retirement or other long-term goals, and offer a variety of income options, including lifetime income. Payments from the variable annuity accounts are not guaranteed and will rise or fall based on investment performance.

©2018 Teachers Insurance and Annuity Association of America-College Retirement Equities Fund, 730 Third Avenue, New York, NY 10017